## Інформація для здобувачів наукових ступенів (Україна)

3 1 вересня 2012 року за новими вимогами Міністерства освіти і науки, молоді і спорту України № 1112 від 17 жовтня 2012 року із змінами) здобувачам наукових ступенів кандидата і доктора наук зараз необхідно подавати статті (для кандидатського- 1 і більше, для докторської - 4 і більше публікацій), які були надруковані у виданнях, включених до міжнародних науково-метричних баз даних.

## Журнал «Тваринництво України» зареєстрований :

1) БД AGRIS (FAO): International Information System for the Agricultural Sciences and Technology

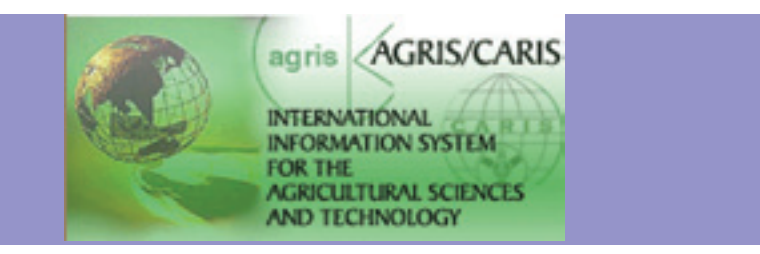

2) ISSN INTERNATIONAL CENTRE (International Standard Serial Number). ISSN 0321-1525 Key title: Tvarinnictvo Ukraïni (Abbreviated key title: Tvarinnictvo Ukr.);

3) НАУКОМЕТРИЧНІЙ БАЗІ РІНЦ (Російський індекс наукового цитування) і

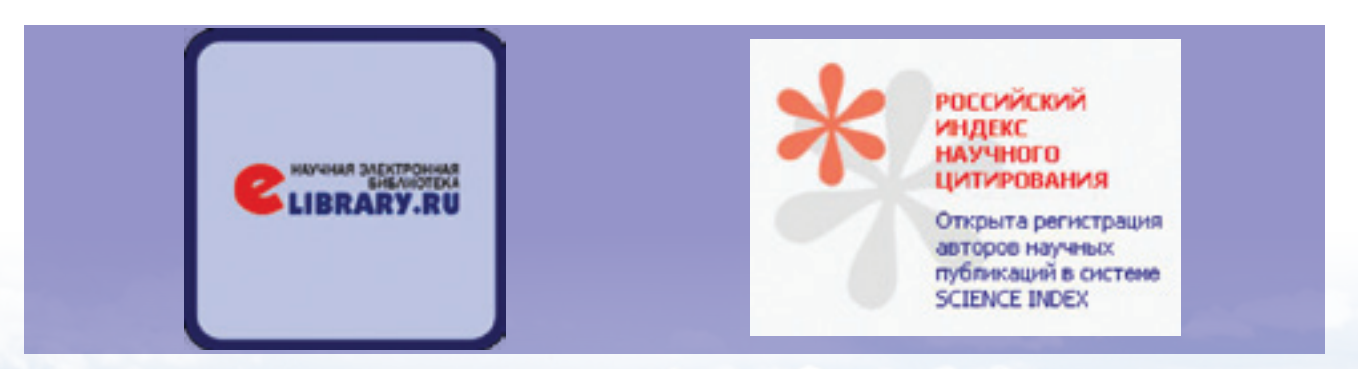

публікується на сайті електронної бібліотеки ELIBRARY.RU (займає доволі високі позиції у рейтингу);

**4)** Журнал постійно подає повний електронний архів номерів для публікації в електронних каталогах **НАЦІОНАЛЬНОЇ БІБЛІОТЕКИ УКРАЇНИ ІМ.В. І. ВЕРНАДСЬКОГО** – головного науково-інформаційоного центру держави, який належить до числа десяти найбільших національних світових бібліотек.

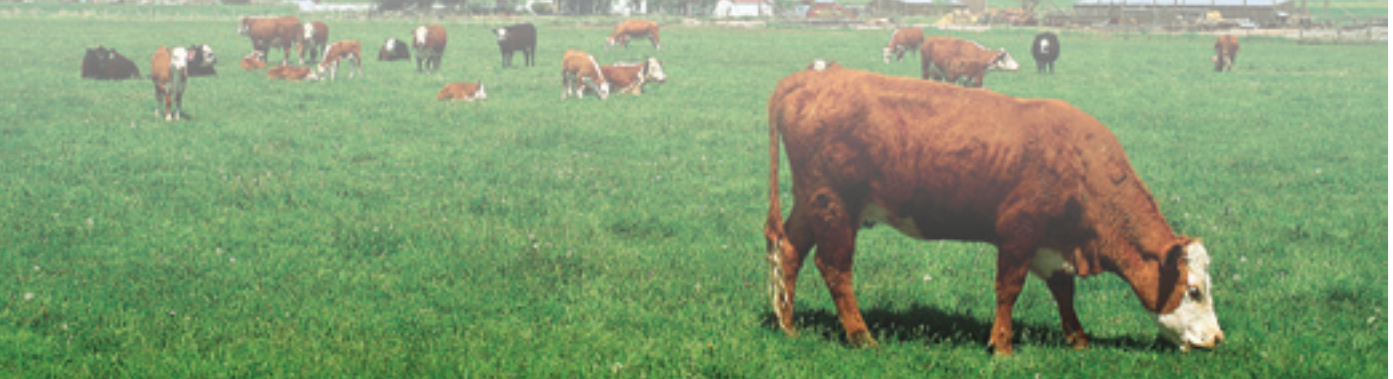

## До відома авторів! для пошуку своїх публікацій за індексом цитування в БД AGRIS

## необхідно зайти за посиланням *http://agris.fao.org/*

Відкриється сторінка:

|                                                               | AGRIS :: International Information System for the Agricultural Sciences an                                                                                                    |  |  |
|---------------------------------------------------------------|----------------------------------------------------------------------------------------------------|--|--|
|                                                               | Search AGRIS - from 1975 to date                                                                                                    |  |  |
| Food and Agriculture<br>Organization of the<br>United Nations | http://agris.fao.org?query=&request_locale= Search Advanced Search Search Categories                                                                                                    |  |  |
| for a world without hunger                                    | 😺 Search help                                                                                                    |  |  |
| FAO Home                                                      | Search Reset                                                                                                    |  |  |
| AGRIS Search<br>About AGRIS                                   | AGRIS is a global public domain Database with 5076594 structured bibliographical records on<br>agricultural science and technology. 66.43% of records are citations from scientific journals. The<br>bibliographic references contain either links to the full text of the publication or additional information |  |  |
| OpenAGRIS beta                                                | retrieved from related Internet resources.                                                                                                    |  |  |

- 1.Обрати пункт «Advanced Search»
- 2.Сайт переключить вас на іншу сторінку
- 3. Ніяких налаштувань не потрібно

4. В пункт ADD TO SEARCH введіть ваше прізвище і першу літеру імені англійською мовою, наприклад, - Leonova, B

УВАГА : вводити прізвище та першу літеру імені потрібно чітко за наведеним зразком без зайвих пропусків, розділовий знак кома!

|                                                               | AGRIS :: International Information System for the Agricultural Sciences                                                                                                    |  |
|---------------------------------------------------------------|----------------------------------------------------------------------------------------------------|--|
|                                                               | Search AGRIS - from 1975 to date                                                                                                    |  |
| Food and Agriculture<br>Organization of the<br>United Nations | http://agris.fao.org?query=&request_locale= Search Advanced Search Search Categories                                                                                           |  |
| for a world without hunger                                    | Repet your Search                                                                                                    |  |
| FAO Home                                                      | Search                                                                                                    |  |
| About AORIS OpenAGRIS beta About OpenAGRIS                    | Sort by:      Relevance      AGRIS Center      Submission date     Order:      Ascending      Descending                                                                       |  |
| For Content Providers<br>Ouide<br>AGRIMetaMaker               | Use the search box to search for a set of words in a specific field. Words must be whitespace separat search for a phrase, please start and end your query with double quotes. |  |
| FAQ                                                           | Add to se                                                                                                    |  |
| Louis                                                         |                                                                                                    |  |

5. Після введення ваших даних натисніть кнопку ADD TO SEARCH (див. рис.зверху). Система додасть:

|                                             | AGRIS :: International Information System for the Agricultural Sciences and                              |  |  |
|---------------------------------------------|----------------------------------------------------------------------------------------------------|--|--|
| (***)                                       | Search AGRIS - from 1975 to date                                                                         |  |  |
| -                                           | URL for these results                                                                                    |  |  |
| Food and Agriculture<br>Organization of the | ne http://agris.fao.org?query=%2B%28leonova%2Cb%29&request_locale=en                                     |  |  |
| United Nations                              | Search Advanced Search Search Categories                                                                 |  |  |
| for a world without hunger                  |                                                                                                    |  |  |
|                                             |                                                                                                    |  |  |
| FAO Home                                    | Reset your Search                                                                                        |  |  |
| AGRIS Sarch                                 | +(Leonov                                                                                                 |  |  |
| About ACRIS                                 |                                                                                                    |  |  |
|                                             | Sort by: (@ Relevance () AGRIS Center () Submission date                                                 |  |  |
| OpenAGRIS beta                              | Order:   Ascending   Descending                                                                          |  |  |
| About OpenAGRIS                             |                                                                                                    |  |  |
| Eas Content Providers                       |                                                                                                    |  |  |
| Cuide                                       | Use the search box to search for a set of words in a specific field. Words must be whitespace separated. |  |  |
| 1000                                        | search for a phrase, please start and end your query with double quotes.                                 |  |  |
| AGRIMetaMaker                               | Search for records having all of these words Required v in the field: All Fields v                       |  |  |
| F.A.Q.                                      | Add to searc                                                                                             |  |  |
| Login                                       | Leave to active                                                                                          |  |  |

6. Сайт висвітить ваші опубліковані статті. У випадку, якщо ви не змогли знайти свою публікацію, перевірте правильність написання ваших даних англійською мовою або уточніть їх у редакції.

|                                                                                                    | AGRIS :: International Information System for the Agricultural Sciences and Technology                                                                                                    |                             |  |  |
|----------------------------------------------------------------------------------------------------|----------------------------------------------------------------------------------------------------|-----------------------------|--|--|
| FAO Home<br>AGRUS Search<br>About ADRUS<br>OpenAGRUS bets<br>About OpenAGRUS<br>For Content Providers<br>Ouide<br>AGRUMetaMater<br>F.A.Q.<br>Login | Search AGRIS - from 1975 to date<br>URL for these results<br>http://agris.feo.org?query=%28%28%28/eonove%2Co%29&request_locele=en<br>Search Advanced Search Search Categories                                                                                                    | CIARD                       |  |  |
|                                                                                                    | Search help +(Leonova,8)  Your search found 2 results.                                                                                                    | AGRIS is pertaily funded by |  |  |
|                                                                                                    | 常体体体 Innovative enterprise development<br>Bal-Prylypko, L.; LEONOVA, B.<br>ごここう View full text 日<br>中学体体体 Alternative techniques in of meat processing<br>Usor, D.; Panayuk, C; Leonova, B.<br>ごここう View full text 日<br>Save top 50 records as: ASUS AP IOS, TOT, EDS, TOT, EDS, NOT, DT, EDB, EDT, EDS, |                             |  |  |

ЗВЕРНІТЬ УВАГУ,ЩО ДО БАЗИ ЦИТУВАННЯ ВКЛЮЧЕНІ ЛИШЕ ТІ АРХІВНІ СТАТТІ, ЯКІ ВЖЕ ПОВНІСТЮ БУЛИ ОФОРМЛЕНІ ЗА ВИМОГАМИ ЩОДО МІЖНАРОДНИХ ПУБЛІКАЦІЙ.